### **Print from your** Smartphone, Tablet or Laptop

Start here! Move to step 3, if you already have your release code.

Forward an attachment or email any message to the email address listed on the device

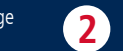

Your private print release code(s) will be emailed back to you.

RICOH

imagine, change,

RICOH

imagine. change.

3)

Press the designated HotSpot button until HotSpot screen is activated. To enable keypad, touch the privacy release code section. Enter release code, press "OK", then Touch "Print" and documents will be printed.

The RICOH HotSpot device can be accessed using the following email address:

### Powered by PrinterOn®

Ricoh" and the Ricoh logo are registered trademarks of Ricoh Company, Ltd. All other trademarks are the property of their respective owners. ©2016 Ricoh USA, Inc. All rights reserved.

### **Print from your** Smartphone, Tablet or Laptop

Start here! Move to step 3, if you already have your release code.

Forward an attachment or email any message to the email address listed on the device

Your private print release code(s) will be emailed back to you.

RICOH

imagine, change.

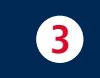

Press the designated HotSpot button until HotSpot screen is activated. To enable keypad, touch the privacy release code section. Enter release code, press "OK", then 🔀 Touch "Print" and documents will be printed.

#### The RICOH HotSpot device can be accessed using the following email address:

Powered by PrinterOn®

Ricoh" and the Ricoh logo are registered trademarks of Ricoh Company, Ltd. All other trademarks are the property of their respective owners. ©2016 Ricoh USA, Inc. All rights reserved.

## **Print from your** Smartphone, Tablet or Laptop

Start here! Move to step 3, if you already have your release code.

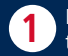

3

Forward an attachment or email any message to the email address listed on the device.

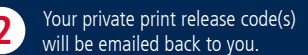

Press the designated HotSpot button until HotSpot screen is activated. To enable keypad, touch the privacy release code section. Enter release code, press "OK", then Touch "Print" and documents will be printed.

The RICOH HotSpot device can be accessed using the following email address:

# **Print from your** Smartphone, Tablet or Laptop

**Start here!** Move to step 3, if you already have your release code.

Forward an attachment or email any message to the email address listed on the device.

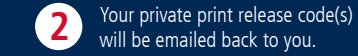

will be emailed back to you.

RICOH

imagine. change.

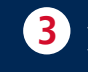

Press the designated HotSpot button until HotSpot screen is activated. To enable keypad, touch the privacy release code section. Enter release code, press "OK", then Touch "Print" and documents will be printed

The RICOH HotSpot device can be accessed using the following email address:

Powered by PrinterOn®

Ricoh\* and the Ricoh logo are registered trademarks of Ricoh Company, Ltd. All other trademarks are the property of their respective owners. ©2016 Ricoh USA, Inc. All rights reserved.

Powered by PrinterOn®

Ricoh<sup>®</sup> and the Ricoh logo are registered trademarks of Ricoh Company, Ltd. All other trademarks are the property of their respective owners. ©2016 Ricoh USA, Inc. All rights reserved.